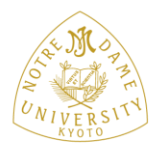

## Kyoto Notre Dame University

京都ノートルダム女子大学

## 目次を自動生成する

Word では、本文の内容を参照して、目次全体を自動的に作ることができます。大変きれいな目次が作成でき、 便利な方法です。ただし、手順を理解していないと正しく利用できません。 とは言っても難しいものではありませんので、是非試してみてください。

まず、下図で概要を把握して下さい。

目次の自動生成は、本文にアウトラインレベルの設定(「ココがタイトルです」という意味付けの操作)を 行うことで実現できます。

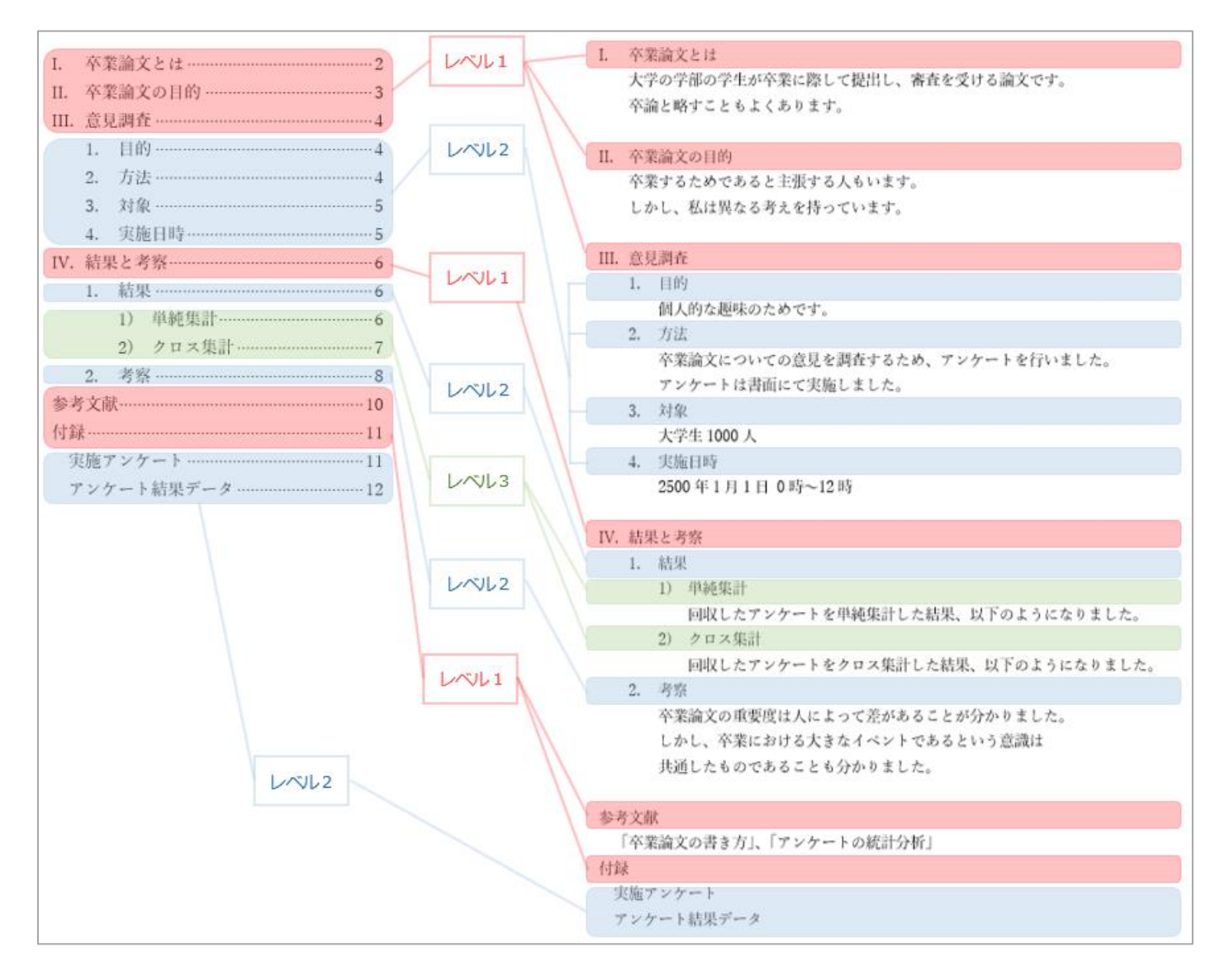

手順の概要は、本文のどの行を目次に利用するかを設定(アウトラインレベルを設定)→ 目次を自動作成 となります。

※このファ

目次だけ

[表示]タブの

「アウトライ

#### 1. 対象の Word ファイルを開きます

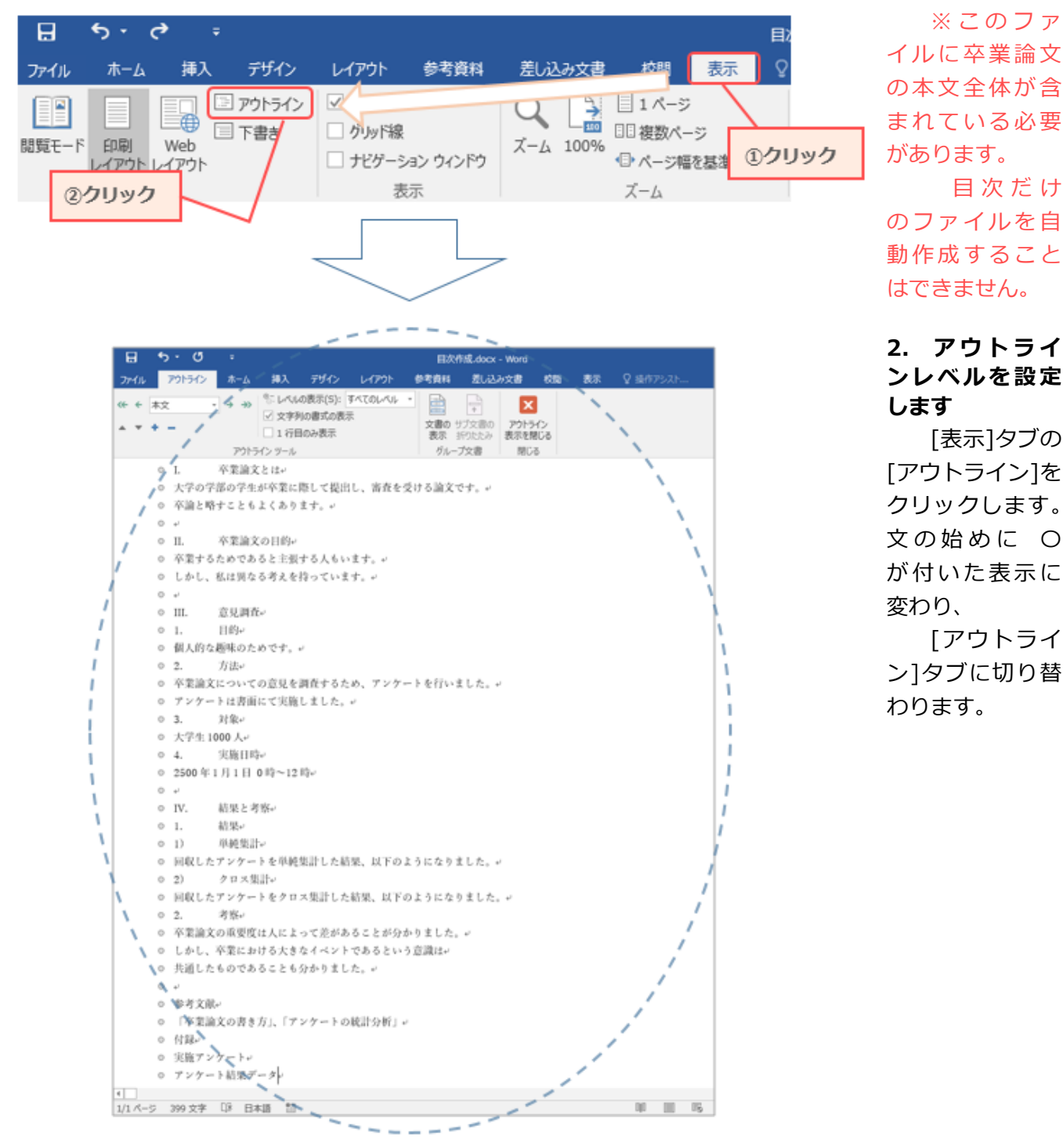

3. 目次に利用する行(例えば、「I. 卒業論文とは」の行)をクリックします

※次のページへ続きます

目次を自動生成する - 2

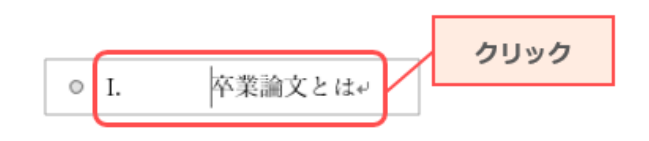

### アウトラインメニューで、段落構成に応じてレベルを設定します

ここでは、[レベル 1]、[レベル 2]、[レベル 3]のいずれかを設定します。 このとき、表示レイアウトが変わりますが、問題ありません。

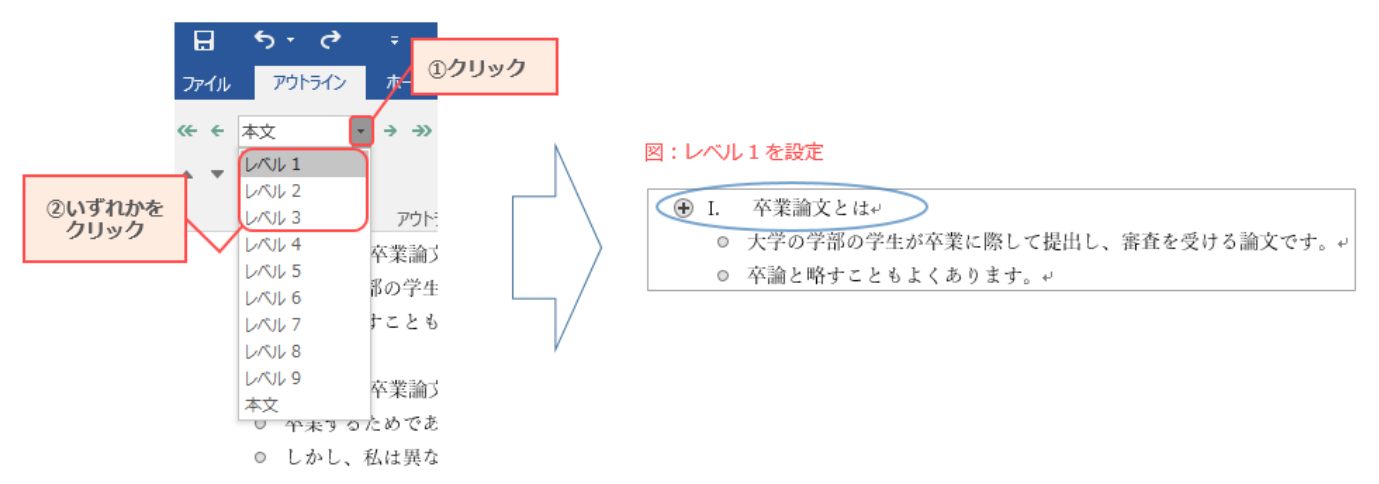

4. 3. と 4. を繰り返して、
 目次に利用する行にレベルを
 設定していきます

| 日 ち・ の ÷ 目次作成.dox                                                           | cx - Word                               | ॼ – □       | ×        |
|-----------------------------------------------------------------------------|-----------------------------------------|-------------|----------|
| ファイル アウトライン ホーム 挿入 デザイン レイアウト 参考資料                                          | 差し込み文書 校閲 表示                            | <b>ጸ</b> ፥  | 共有       |
| (← ← レベル 2 → → ○ レベルの表示(S): すべてのレベル ・                                       |                                         |             |          |
| ▲ ▼ + -     □ 1 (2F00)ます                                                    | ブ文書の アウトライン                             |             |          |
| アウトライン ツール グルーフ                                                             | 10にたみ 表示を閉しる<br>「文書 閉じる                 |             | ~        |
| <ul> <li>I. 卒業論文とは~</li> </ul>                                              |                                         |             |          |
| <ul> <li>大学の学部の学生が卒業に際して提出し、審査を受ける論文で</li> </ul>                            | ب <sub>0</sub> لو:                      |             |          |
| ◎ 卒論と略すこともよくあります。~                                                          |                                         |             |          |
|                                                                             |                                         |             |          |
| <ul> <li>● II. や業論文の目的</li> <li>○ 立要ナスためであるトン正ナるしめいます。</li> </ul>           |                                         |             |          |
| <ul> <li>平来するためでのると工版する入ちいます。</li> <li>1.かし、私は異なる表えを持っています。</li> </ul>      |                                         |             |          |
| 0 4<br>0 0 0 0 0 0 0 0 0 0 0 0 0 0 0 0 0 0                                  |                                         |             |          |
| ④ III. 意見調査↔                                                                |                                         |             |          |
| ④ 1. 目的~                                                                    |                                         |             |          |
| ◎ 個人的な趣味のためです。↩                                                             |                                         |             |          |
| ④ 2. 方法→                                                                    | · /- · · · ·                            |             |          |
| <ul> <li>○ 卒業論又についての意見を調査するため、アンゲート</li> <li>○ アンケートは書面にて実施しました。</li> </ul> | を行いました。+                                |             |          |
| <ul> <li>         ・・・・・・・・・・・・・・・・・・・・・・・・・・・・・</li></ul>                   |                                         |             |          |
| ◎ 大学生 1000 人+                                                               |                                         |             |          |
| ④ 4. 実施日時↔                                                                  |                                         |             |          |
| ◎ 2500 年1月1日 0時~12時↔                                                        |                                         |             |          |
| ن.<br>ب                                                                     |                                         |             |          |
| ④ IV. 結果と考察↔                                                                |                                         |             |          |
| <ul> <li>● 1. 結果</li> <li>● 1) 単純作用。</li> </ul>                             |                                         |             |          |
| <ul> <li>● 1) 平純米計*</li> <li>● 回収したアンケートを単純集計した結果 上</li> </ul>              | 1下の上うにたりすした。 2                          |             |          |
| <ul> <li>① クロス集計</li> </ul>                                                 | (1) (1) (1) (1) (1) (1) (1) (1) (1) (1) |             |          |
| <ul> <li>回収したアンケートをクロス集計した結果、</li> </ul>                                    | 以下のようになりました。↩                           |             |          |
| ● 2. 考察~                                                                    |                                         |             |          |
| <ul> <li>卒業論文の重要度は人によって差があることが分かり</li> </ul>                                | ました。↩                                   |             |          |
| <ul> <li>しかし、卒業における大きなイベントであるという意</li> </ul>                                | 試験は↩                                    |             |          |
| <ul> <li>共通したものであることも分かりました。</li> </ul>                                     |                                         |             |          |
| ● 恭考文献。                                                                     |                                         |             |          |
| <ul> <li>○ 「卒業論文の書き方」、「アンケートの統計分析」。</li> </ul>                              |                                         |             |          |
| <ul> <li>● 付録~</li> </ul>                                                   |                                         |             |          |
| ● 実施アンケート→                                                                  |                                         |             |          |
| ● アンケート結果データ                                                                |                                         |             | -        |
| ▲                                                                           |                                         | <b>+</b> 10 | ▶<br>)0% |
| A THE REAL AND A HAVE AN                                                    |                                         | 10          | 2.70     |

5. [アウトライン]タブの[アウトライン表示を閉じる]をクリックします 標準の表示に戻ります。

| 日              | <b>५</b> • ७ | ÷    |                                                                   |                           | 5      | フリック                 |      |                  |      |
|----------------|--------------|------|-------------------------------------------------------------------|---------------------------|--------|----------------------|------|------------------|------|
| ファイル           | アウトライン       | ホーム  | 挿入 デ                                                              | ザイン レイア                   | ウト 参   | 考資料                  | 差し込み | み文書 校            | 閬 表示 |
| ≪ ← [<br>▲ ▼ • |              | → →> | <ul> <li>◎- レベルの表示</li> <li>✓ 文字列の書:</li> <li>□ 1 行目のみ</li> </ul> | 示(S): すべてのし<br>式の表示<br>表示 | 1/11 - | <b>文書の</b> 切<br>表示 折 | ブ文書の | アウトライン<br>表示を閉じる |      |
|                |              | アウトラ | イン ツール                                                            |                           |        | グループ                 | 文書   | 閉じる              |      |

6. 目次を作成したい場所をクリックします

## 7. [参考資料]タブの[目次]をクリックします

| ைபாக   | <b>⊟ 5</b> · 0    | Ŧ                               |                                                                                                    |
|--------|-------------------|---------------------------------|----------------------------------------------------------------------------------------------------|
| ©99999 | ファイル ホーム 挿り       | < テサイン レイアウト 🚺                  | 参考資料 差し込み のクリック                                                                                                    |
|        | ■ デキストの追加 -<br>目次 | AD<br>AB<br>かの脚注の<br>挿入<br>注の表示 | <ul> <li>□</li> <li>□</li> <li>資料文献の = -</li> <li>□</li> <li>□</li>     &lt;</ul> |
| 10     | 目次                | 脚注 5                            | 引用文献と文献目録                                                                                                    |

8. 表示されているスタイルをクリックするか、[目次の挿入]をクリックします

|           | 組み込み                                                                                            |
|-----------|-------------------------------------------------------------------------------------------------|
| いずれかをクリック | 自動作成の目次 1<br>内容<br><sup>見出し 1</sup>                                                             |
|           | 自動作成の目次 2                                                                                       |
|           | 目次<br>見出し1                                                                                      |
|           | 手動作成目次                                                                                          |
|           | 日次<br>車のタイトル (レベル 1) を入力してください                                                                  |
|           | ◎ Office.com で作ったその他の目次(M)                                                                      |
|           | □ ユーザー設定の目次( <u>C</u> )                                                                         |
|           | 長<br>一<br>にの<br>の<br>間除<br>(R)<br>に<br>に<br>に<br>に<br>に<br>に<br>に<br>に<br>に<br>に<br>に<br>に<br>に |
|           |                                                                                                 |

#### 9. 目次が作成されます

| • | 目次。         |   |
|---|-------------|---|
|   | I. 卒業論文とは   | , |
|   | II. 卒業論文の目的 | J |
|   | III. 意見調査   | J |
|   | 1. 目的       | J |
|   | 2. 方法       | J |
|   | 3. 対象       | J |
|   | 4. 実施日時     | J |
|   | IV. 結果と考察   | J |
|   | 1. 結果       | J |
|   | 1) 単純集計     | J |
|   | 2) クロス集計    | J |
|   | 2. 考察       | J |
|   | 参考文献        | J |
|   | 付録          | J |
|   | 実施アンケート     | J |
|   | アンケート結果データ  | J |
|   | له          |   |
|   | له          |   |

- 自動作成した目次部分は、通常の文章とは異なり、特殊な領域(フィールド)です。
   目次の自動生成を利用する場合、基本的には目次部分を直接書き換えてはいけません。
   目次のタイトル(例では、「目次」とある部分)の書き換えは可能です。
- 目次を変更したい場合は、次項の手順を行ってください。
- 手順からも分かるように、本文にないタイトルを目次に入れることはできません。
   先に本文を作成してください(目次に使う行だけでも構いません)。
- すでにある程度目次を作成していた場合、その部分は不要となりますので削除してください。

自動作成時、レイアウトが崩れている場合もありますが、その場合は手動で訂正します。

#### ● 黒い点が表示される場合

①黒い点が表示されている行で、右クリック→[段落]を選択します。

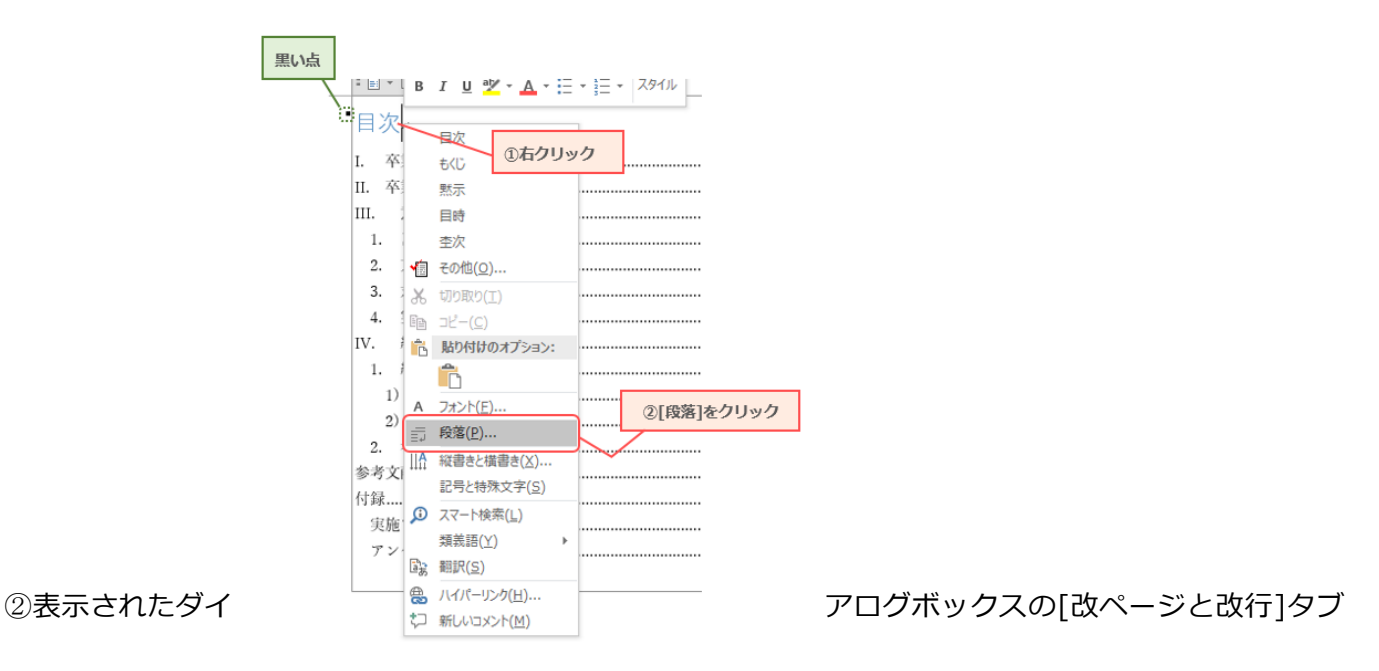

で、

『次の段落と分離しない』『段落と分割しない』『段落前で改ページする』のチェックボックスを すべてオフの状態にします。

| ①タブを変更する                                                                                                    |     |
|----------------------------------------------------------------------------------------------------|-----|
| 段落 ?                                                                                                    | ×   |
| インデントと行間隔 改ページと改行 体裁                                                                                                    |     |
| 改ページ位置の自動修正                                                                                                    |     |
| ☑ 改ページ時 1 行残して段落を区切らない(₩)                                                                                                    |     |
| □ 次の段落と分離しない( <u>X</u> )                                                                                                    |     |
| □ 段落を分割しない(K)                                                                                                    |     |
| □ 段落前で改ページする( <u>B</u> ) ② チェックボックスを                                                                                                    | 2   |
| 書式の例外 タベ く オノの 状態に                                                                                                    | しまり |
| □ 行番号を表示しない(5)                                                                                                    |     |
|                                                                                                    |     |
| テキスト ハックスのオノション<br>文字列の折り返し(R)・                                                                                                    |     |
|                                                                                                    |     |
|                                                                                                    |     |
|                                                                                                    |     |
|                                                                                                    |     |
|                                                                                                    |     |
| วันชีว-                                                                                                    |     |
| 新の段落 前の段落 前の段落 前の段落 前の段落 前の段落 前の段落 前の段落 前                                                                                                    |     |
| あて組み y 1 アイウ Ay123 c <sup>m</sup> あア組み y 1 アイウ Ay123 c <sup>m</sup> あア組み y 1 アイウ<br>Ay123 c <sup>m</sup> あア組み y 1 アイウ Ay123 c <sup>m</sup> あア組み y 1 アイウ Ay123 c <sup>m</sup> あ<br>マモカ Ay123 c <sup>m</sup><br>本の投席 本の投席 本の投席 本の投席 本の投席 本の投席 本の投席 本の<br>の投席 本の投席 本の投席 本の投席 本の投席 本の投席 本の<br>投席 本の投席 本の投席 本の投席 本の<br>た 本の投席 本の<br>た 本の<br>た 本の<br>た 本の<br>た 本の<br>た 本の<br>た 本の<br>た 本の<br>た |     |
|                                                                                                    |     |
| タブ設定(I)…         既定に設定(D)         OK         キャ                                                                                                    | ンセル |

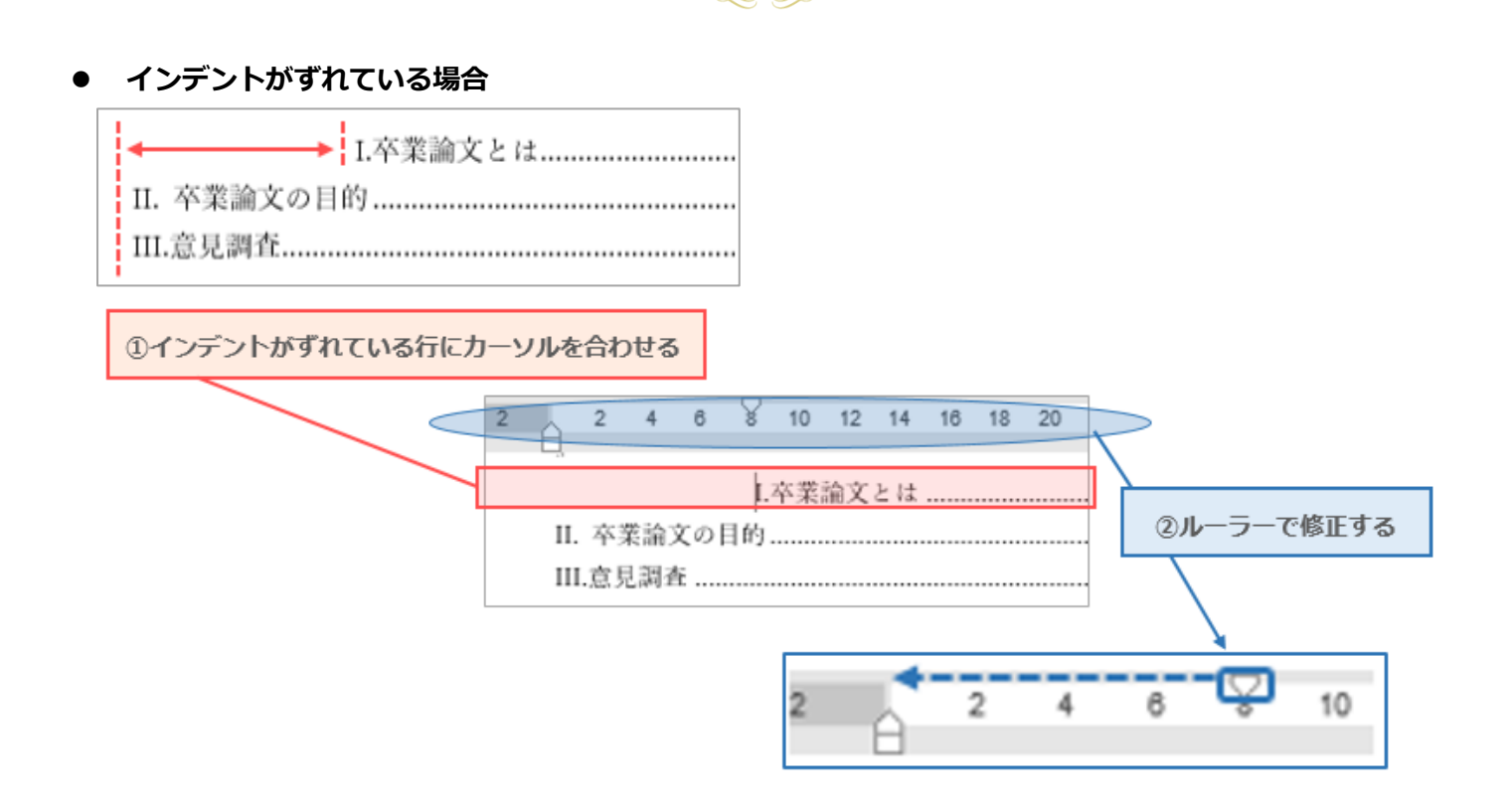

● ページ数がリーダーなしに表示されている場合

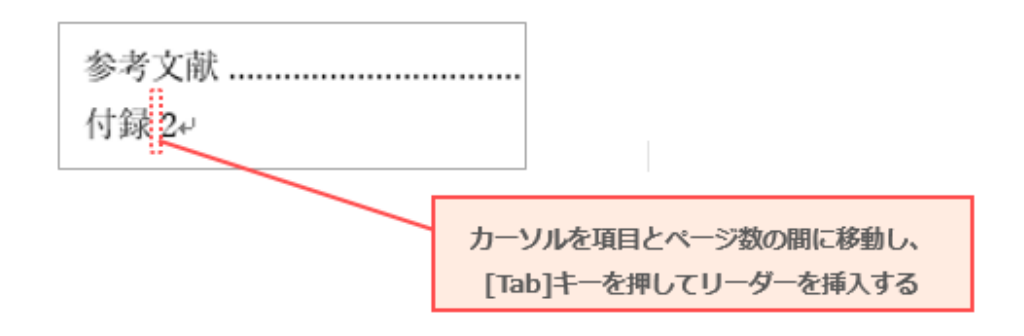

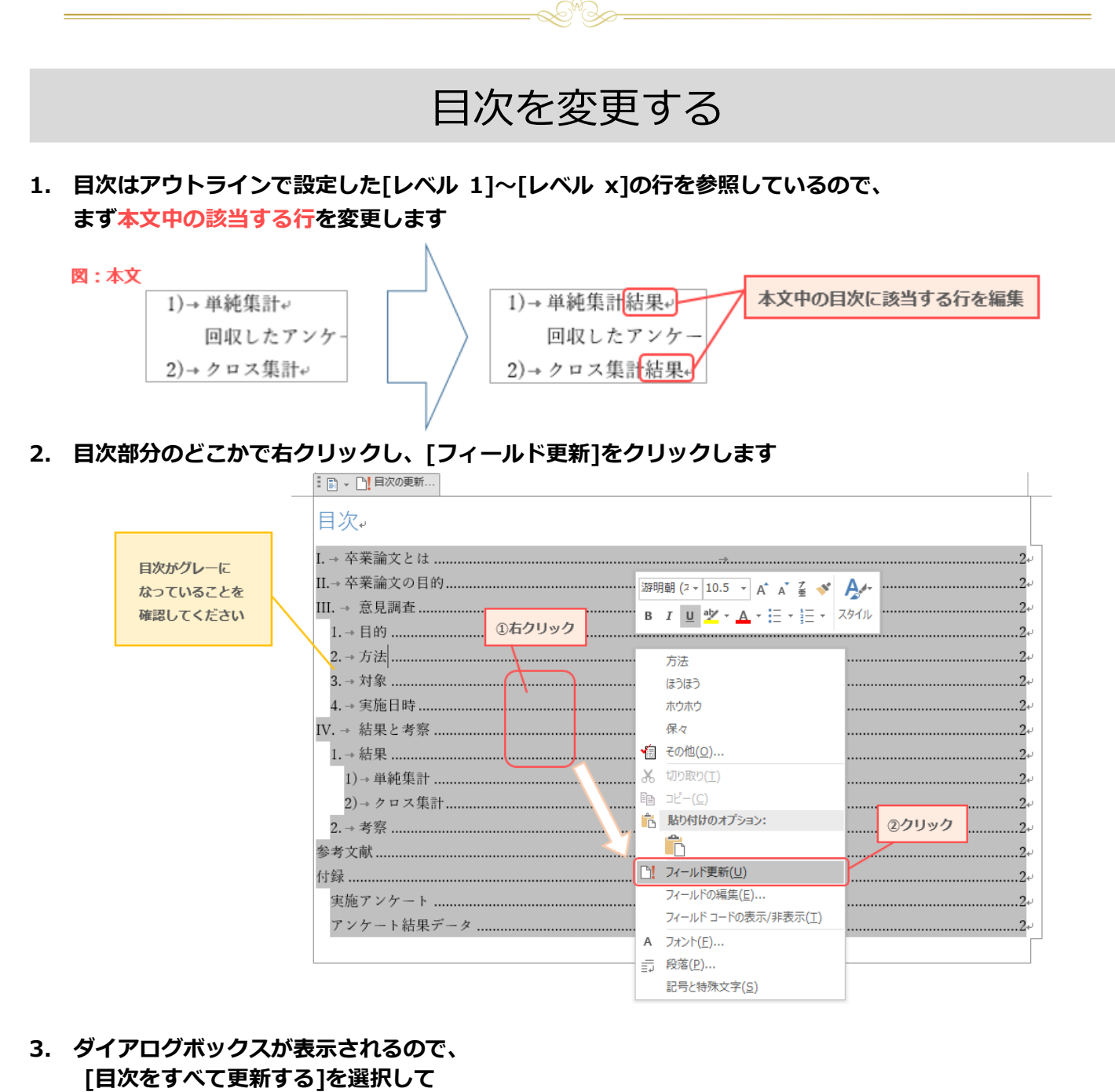

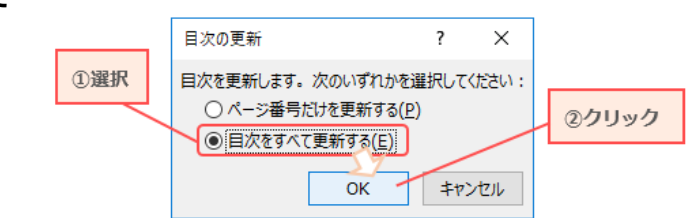

4. 本文で変更した内容が、目次に反映されます

[OK]をクリックします

| 1.→結果      |
|------------|
| t)→単純集計結果  |
| 2)→クロス集計結果 |

※ダイアログボックスで[ページ番号だけを更新する]を選択すると、タイトル部分は変更されず、 ページ番号だけが更新されます。 目次部分を直接書き換えた場合はこちらを使用してください。

Kyoto Notre Dame University

## 目次を追加する

本文に新しく追加したタイトル行にアウトラインレベルを設定し、目次を更新すれば完了です。 具体的な手順は以下の通りです。

- 1. 本文には、新しい(まだ目次にない)行が書かれているものとします
- 2. [表示]タブの[アウトライン]をクリックします

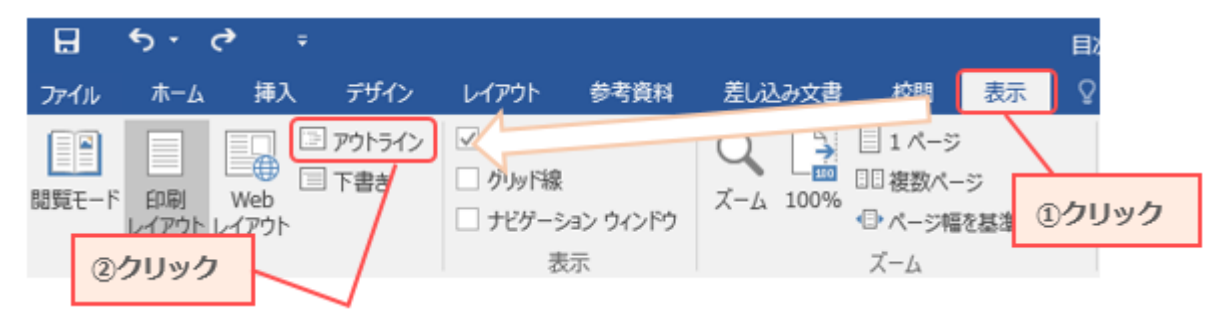

3. 新しく目次に追加する行をクリックします

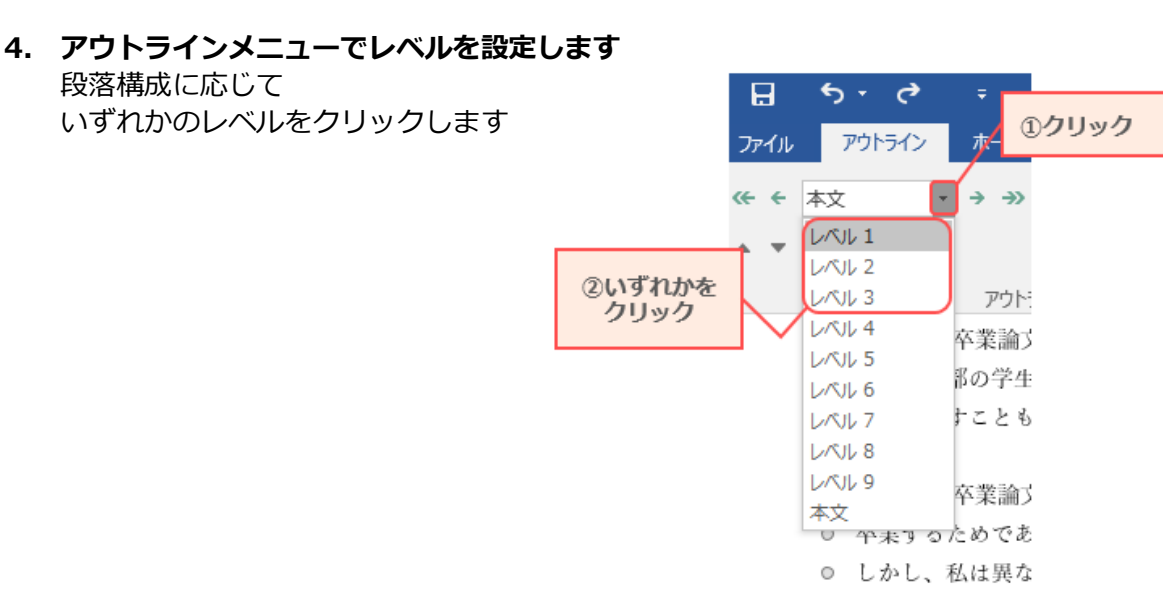

5. [アウトライン]タブの[アウトライン表示を閉じる]をクリックします

標準の表示に戻ります

| H    | <b>5</b> - 0    | ÷           |                                                           |                            |              | 1     | クリック                                       | ,           |                |    |    |
|------|-----------------|-------------|-----------------------------------------------------------|----------------------------|--------------|-------|--------------------------------------------|-------------|----------------|----|----|
| ファイル | アウトライン          | <u>₩</u> -₽ | 挿入                                                        | デザイン                       | レイアウト        | (MAR) | 参考資料                                       | 見込          | み文書            | 校閲 | 表示 |
| <    | ↓/J↓ 2 +<br>+ - | → →>        | <ul> <li>◎- レベル</li> <li>✓ 文字列</li> <li>□ 1 行目</li> </ul> | の表示(S):<br>」の書式の表<br>1のみ表示 | すべてのレベル<br>示 | *     | <ul><li>注</li><li>文書の</li><li>表示</li></ul> | サブ文書の 折りたたみ | アウトライ<br>表示を閉じ | ンズ |    |
|      |                 | アウトラ        | ライン ツール                                                   |                            |              |       | グル・                                        | ープ文書        | 閉じる            |    |    |

6. 目次部分を右クリックして更新します(手順は「目次を変更する」2~4を参照)

# 不要な項目が目次に表示される場合

目次に利用する行以外に[レベル1]などが設定されていないか確認し、目次を更新すれば解決します。 具体的な手順は以下の通りです。

### 1. [表示]タブの[アウトライン]をクリックします

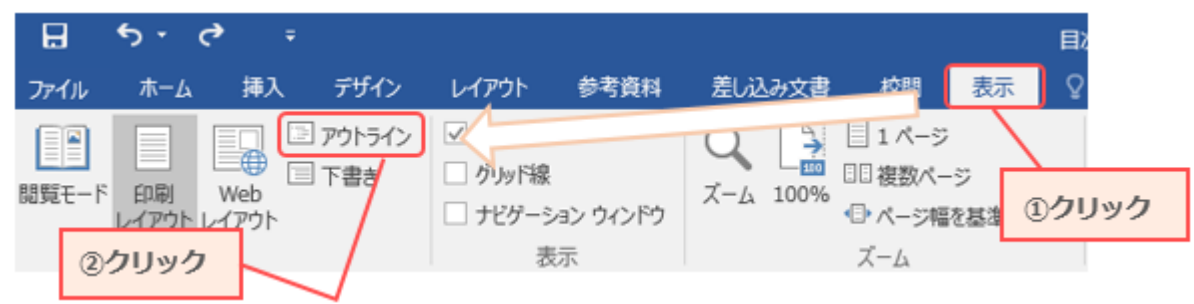

2. 目次として利用する行以外のレベルは[本文]でなければいけません 目次に利用しない行にレベルが設定されている場合、[本文]に変更してください。

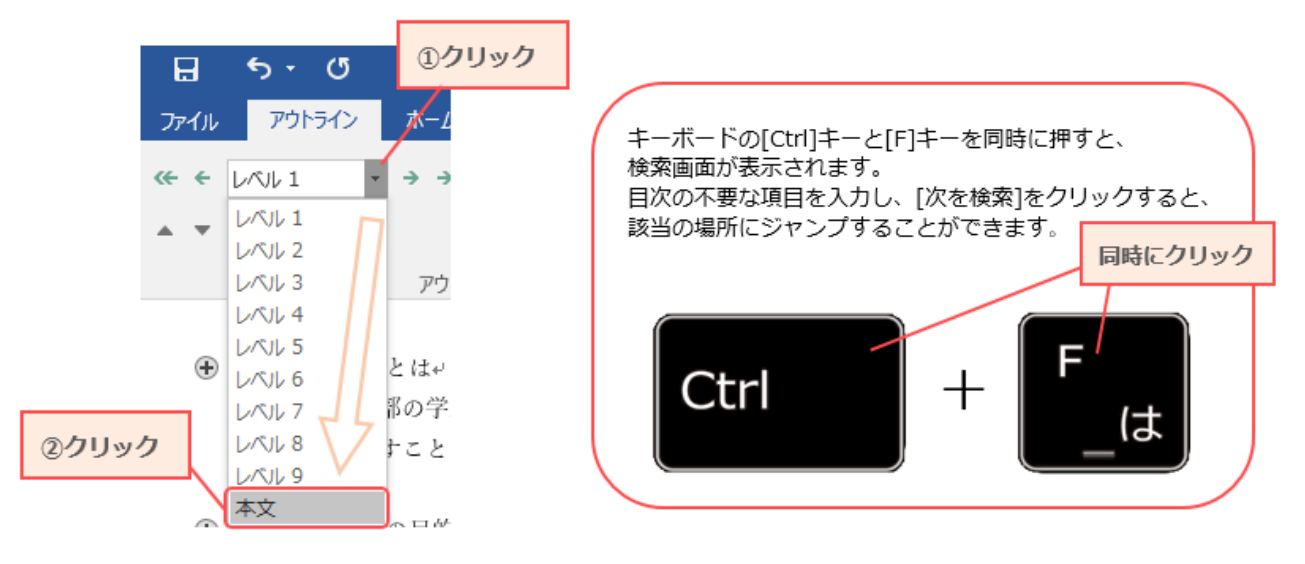

3. [アウトライン]タブの[アウトライン表示を閉じる]をクリックします 標準の表示に戻ります。

| 묘              | <b>რ</b> - თ | Ŧ    |                                                                                    |                           |              | ク | リック              | ,                      |                      |               |    |
|----------------|--------------|------|------------------------------------------------------------------------------------|---------------------------|--------------|---|------------------|------------------------|----------------------|---------------|----|
| ファイル           | アウトライン       | ホーム  | 挿入                                                                                 | デザイン                      | レイアウト        | 参 | 考資料              | 差し込                    | み文書                  | 校閲            | 表示 |
| ≪ ← [<br>▲ ▼ ◀ |              | → →> | <ul> <li>◎- レベルル</li> <li>☑ 文字列</li> <li>□ 1 行目</li> <li>&gt;&gt;イン ツール</li> </ul> | の表示(S):<br>」の書式の表<br>のみ表示 | すべてのレベル<br>示 | • | 文書の<br>表示<br>グル- | サブ文書の<br>折りたたみ<br>-プ文書 | アウトラ・<br>表示を閉<br>閉じる | (ン<br>じる<br>5 |    |

4. 目次部分を右クリックして更新します(手順は「目次を変更する」2~4を参照)